## Requesting an Non-Employee Supplier Be Created in Concur

Quick Reference Guide

When reimbursing a non-UCOP employee in Concur, the nonemployee will first need to be set up as a supplier in Oracle. A new supplier can be set up by submitting a ServiceNow request to the BRC Compliance, Accounting, Audit and Policy Team (the CAAP Team). The steps to do this are listed below.

- 1. Complete the <u>BRC Non-Employee Reimbursement Supplier</u> <u>Request Form</u>.
- 2. In the ServiceNow Self-Service landing page, click on the **Request Service** link.

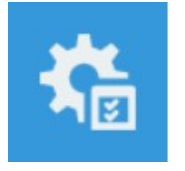

Request Service Request Services, software, or hardware.

 Click the Business Resource Center link in the service menu and Select the Compliance, Accounting, Audit and Policy (CAAP) link to find the Supplier Request form.

Business Resource Center General Requests for Non-Payroll Services

2 Compliance, Accounting, Audit and Policy (CAAP)

| UNIVERSITY | Office    |
|------------|-----------|
| OF         | of the    |
| CALIFORNIA | President |

## Requesting an Non-Employee Supplier Be Created in Concur

### Compliance, Accounting, Audit and Policy (CAAP)

| Items          |                                                                                                    |
|----------------|----------------------------------------------------------------------------------------------------|
| Char<br>Use th | s of Account Maintenance (i)                                                                                                    |
| Cost<br>Submi  | Transfer (j)<br>t your NPEARS, journals and recharges                                                                                                    |
| Inter<br>Submi | ocation Transfer of Funds (j)<br>t your approved Interlocation transfer of funds (ILTF)                                                                                                    |
| Signa Submi    | ture Delegations (j)<br>t your approved signature delegation to be added to the UCOP delegation repository and updated in ServiceNow                                                         |
| Supp<br>Please | lier Request form (j) provide the name and contact information related to the new supplier you are requesting. If you have additional information and/or a W-9, please include that as well. |

- 4. Complete the ServiceNow request form.
  - Attach the BRC Non-Employee Reimbursement Supplier Request Form to the ServiceNow request form
  - □ Enter your name as **Request on behalf of**
  - Enter a brief Request Description (eg, new non-employee supplier request, or request to change/update existing nonemployee supplier)
  - Provide a brief description of your request in the Business Justification field.
  - Enter your Financial Unit # (the Fin Unit Name will automatically populate)
  - □ Click **Submit** to send your request to the BRC
  - See the next page for what the completed form should look like.

# **Requesting a Supplier in Oracle**

#### Quick Reference Guide

| I   | Requestor Info<br>Name                                                              | Sear | ch catalog<br>Submit Request Item<br>Submit |
|-----|-------------------------------------------------------------------------------------|------|---------------------------------------------|
|     | Amy Vrizuela                                                                        |      |                                             |
|     | Phone                                                                               |      |                                             |
|     | (510)987-9135                                                                       |      |                                             |
|     | Request Information                                                                 |      |                                             |
| •   | ★ Requested on behalf of (yourself or someone else)                                 |      |                                             |
|     | Amy Vrizuela                                                                        |      |                                             |
| 2   | ★ Request description<br>Request for New Non-Employee Supplier                      |      |                                             |
| *   | Business justification (purpose)<br>More information                                |      |                                             |
| P   | lease set up a new non-employee supplier in Concur per the<br>ttached request form. |      |                                             |
| *   | Financial Unit #                                                                    |      |                                             |
| 3   | 027050                                                                              |      | Q (j)                                       |
| Rus | sh                                                                                  |      |                                             |
|     | No                                                                                  |      | · · · ·                                     |
|     |                                                                                     |      |                                             |

3

4

## Requesting an Non-Employee Supplier Be Created in Concur

Quick Reference Guide

- 5. The BRC CAAP team will set up the non-employee supplier in Oracle.
- 6. The new supplier will be imported into Concur the day after it was created in Oracle (an overnight refresh is required).
- 7. A confirmation email will be sent to the requestor letting them know that the new supplier is now available in Oracle.